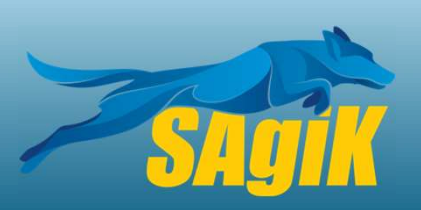

## Lägga upp tävling i Agida

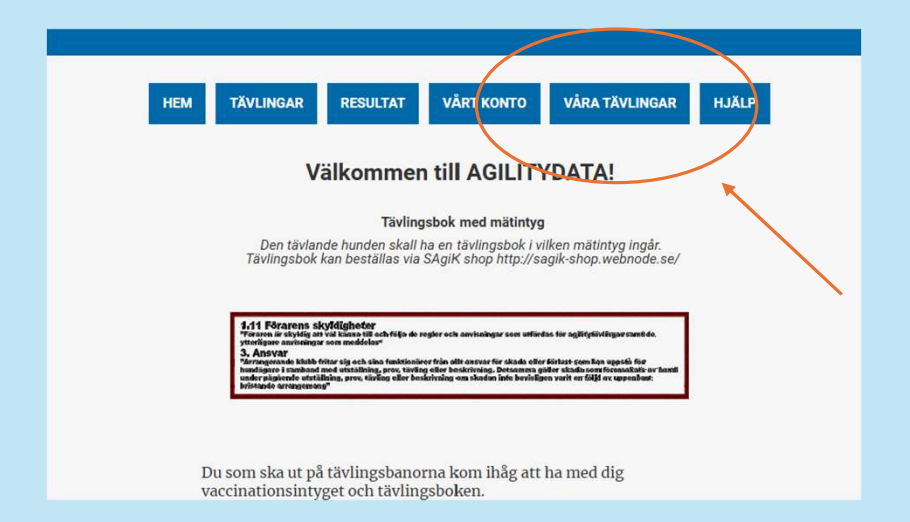

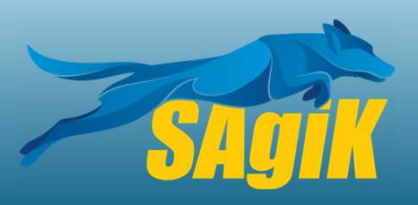

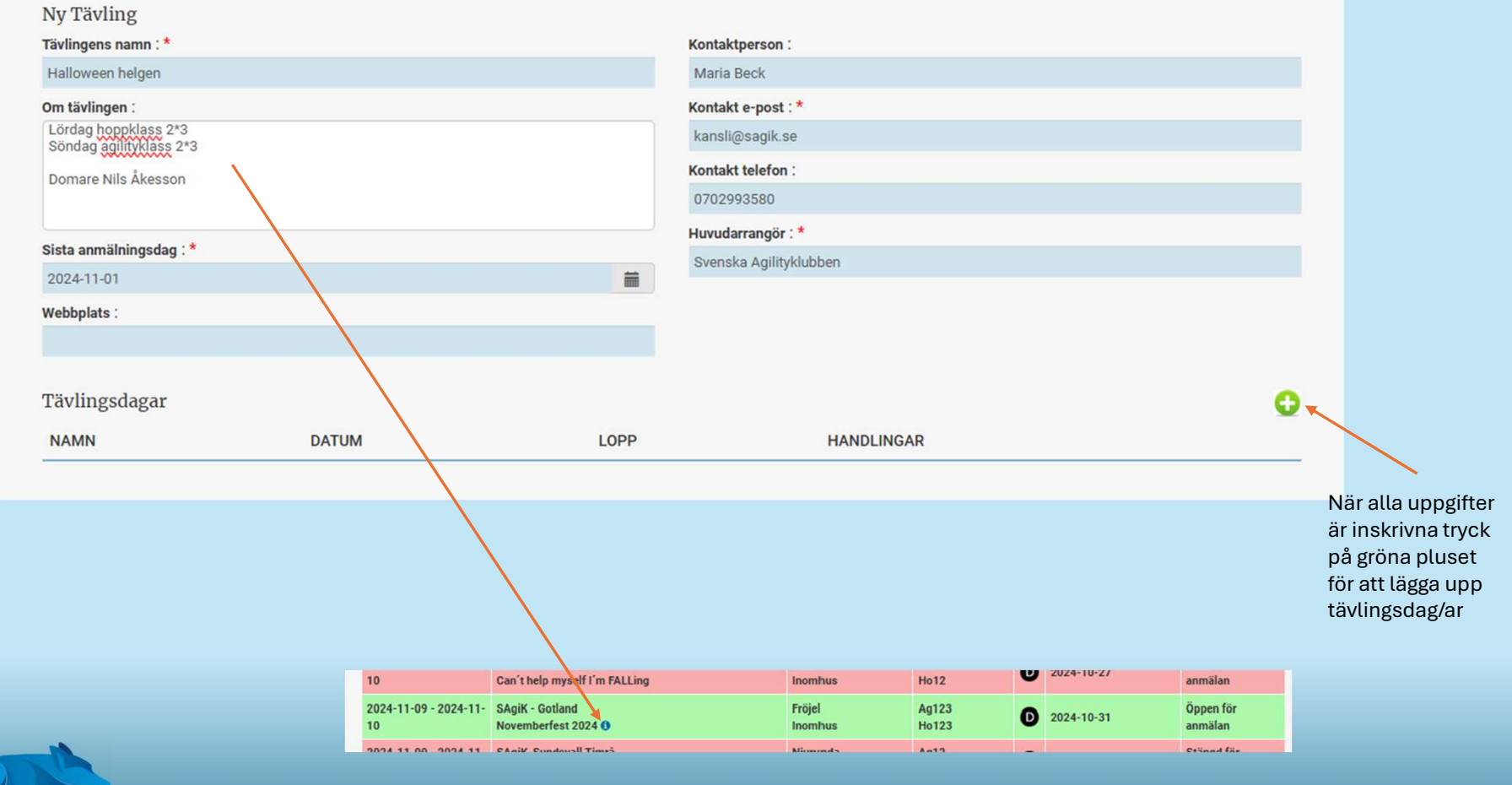

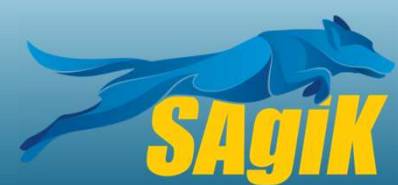

## Fyll i alla uppgifter angående tävlingsdagen (viktigt att fylla i fält med röd stjärna \*)

| Ny tävlingsdag          |                  |         |                         |
|-------------------------|------------------|---------|-------------------------|
| Datum : *               |                  |         | Huvudarrangör : *       |
| 2024-11-02              |                  | <b></b> | Svenska Agilityklubben  |
| Tävlingsdagens namn     | :*               |         | Medarrangörer :         |
| Halloween lördag        |                  |         | Inga valda <del>-</del> |
| Postadress              |                  |         |                         |
| Brisgatan 5F            |                  |         | Kontaktperson :         |
|                         |                  |         | Maria Beck              |
|                         |                  |         | Kontakt e-post : *      |
| Postnr : *              | Postadress : *   |         | kansli@sagik.se         |
| 26242                   | Ängelholm        |         | Kontakt telefon :       |
| X-koordinat :           | Y-koordinat :    |         | 0702993580              |
|                         |                  |         | Arenatyp : *            |
| Ort (Skickas med till S | KK hunddata) : * |         | Utomhus 🗸               |
| Ängelholm               |                  |         |                         |
|                         |                  |         |                         |

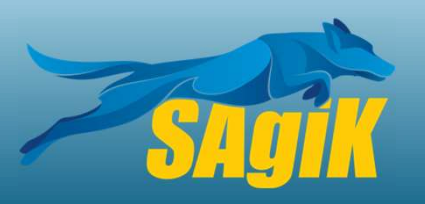

|                          | REGELVERK                         | OFF/ING          | DFF        | KLASS       |        | XS        | S        | М      | IM  | L          | XL        | PRIS      |                                         |             |
|--------------------------|-----------------------------------|------------------|------------|-------------|--------|-----------|----------|--------|-----|------------|-----------|-----------|-----------------------------------------|-------------|
|                          | Svensk indivuduell 🗸              | Off              |            | Agility 1 🗸 | ·      | 1~        | 1~       | 1•     | 0 ¥ | 1~         | 1~        |           | $\bigcirc$                              |             |
|                          |                                   |                  |            |             |        |           |          |        |     |            |           |           | Spara                                   |             |
|                          |                                   |                  |            |             |        |           |          |        |     |            |           |           |                                         |             |
| Regelverk                | Välj regelverk                    |                  |            |             |        |           |          |        |     | Officiell  |           | Valt Reg  | gelverk Svens                           | sk individu |
| Svensk individuell       | Denna används på vanlig           | ga tävlingar     |            |             |        |           |          |        |     | Agility 1  |           |           |                                         |             |
| Svensk Lag               | Om man ska arrangera la           | ag               |            |             |        |           |          |        |     | Hopp 1     |           |           |                                         |             |
| Internationellt          | Används om man ska arr            | angera internati | onell tävl | ing, följeı | FCI-re | gler (anv | /änds sä | illan) |     | Agility 2  |           |           |                                         |             |
| Engelskt                 | Används inte                      |                  |            |             |        |           |          |        |     | Hopp 2     |           |           |                                         |             |
|                          |                                   |                  |            |             |        |           |          |        |     |            |           |           |                                         |             |
|                          |                                   |                  |            |             |        |           |          |        |     | Inofficie  | ะแ        | Valt Reg  | gelverk Svens                           | sk Individu |
| REGELVERK                | OFF/INOFF KLASS                   | xs s             | м          | IM L        | XL     | PRIS      |          |        |     | Agility Ve | eteran    |           |                                         |             |
| Svensk lag               | (Unoff) Agility Lag (inofficiell) | ✓ 0 ✓ 1          | ✓ 1 ✓      | 0 - 1       | • 0 •  |           |          | _      |     | Hopp Ve    | teran     |           |                                         |             |
|                          |                                   |                  |            |             |        |           |          |        |     | Agility Ö  | ppenklass | s Vanliga | st vid inoffici                         | ella tävlin |
|                          |                                   |                  |            |             |        |           | Spara    | a      |     | Hopp Öp    | openklass | Vanliga   | st vid inoffici                         | ella tävlin |
|                          |                                   |                  |            |             |        |           |          | -      |     | Agility bl | åbär      |           |                                         |             |
|                          |                                   |                  |            |             |        |           |          |        |     | Hopp bla   | åbär      |           |                                         |             |
|                          |                                   |                  |            |             |        |           |          |        |     | Agility m  | ästerskap | Använd    | s tex på LLU                            |             |
| Officiell                | Valt Regelverk Sver               | nsk Lag          |            |             |        |           |          |        |     | Hopp ma    | ästerskap | Använd    | s tex på LLU                            |             |
| Agility Lag              |                                   |                  |            |             |        |           |          |        |     | Agility C  | up        | Använd    | s tex på SM                             |             |
| Hopp Lag                 |                                   |                  |            |             |        |           |          |        |     | Норр Сι    | ıp        | Använd    | s tex på SM                             |             |
|                          |                                   |                  |            |             |        |           |          |        |     | Tunnelra   | ice       |           |                                         |             |
| nofficiell               | Valt Regelverk Sver               | nsk Lag          |            |             |        |           |          |        |     | Gamble     | r         | Agida st  | ödjer ej rege                           | lverket     |
| Agility Lag (inofficiell | )                                 |                  |            |             |        |           |          |        |     | Snooker    |           | Agida st  | ödjer ej rege                           | lverket     |
| Hopp Lag (inofficiell)   |                                   |                  |            |             |        |           |          |        |     | Andra ch   | nansen    |           |                                         |             |
| Agility Lag mästerska    | ар                                |                  |            | -           |        |           | 1        |        |     | Clear ro   | und       |           |                                         |             |
| Hopp mästerskap          |                                   |                  |            |             | 1      | -1        | 1-       | -      |     | 0-klass    |           | Ny klas   | s, Agida stöd                           | jer denna   |
| Agility Lag Cup          | Används tex på SM                 |                  |            |             | 5      | 6         |          | 2 1    |     |            |           | ,, o      | , , , , , , , , , , , , , , , , , , , , | ,           |
| Hopp Lag Cup             | Används tex på SM                 |                  |            |             |        | RA        | 11       | 1 / 4  |     |            |           |           |                                         |             |

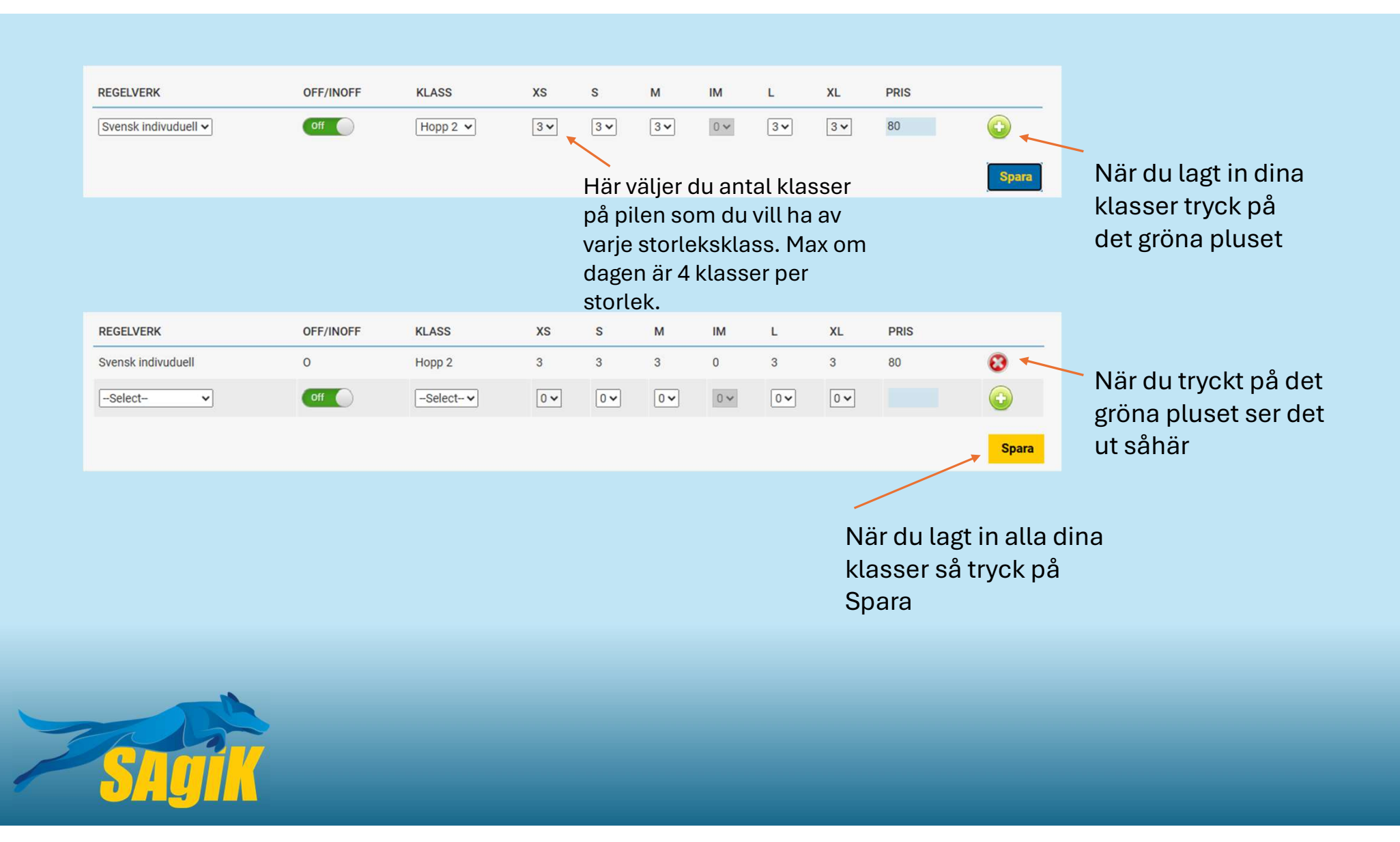

När du tryckt på Spara så kommer du tillbaka till denna bilden. Vill du lägga till en tävlingsdag tryck på gröna krysset igen tex vid helgtävling eller flera tävlingsdagar

| Tävlingsdagar     NAM     Datum     Vebplats:     Tävlingsdagan     Halloween kirdagen     Här kan du trycka om du vill redigera tävlingsdagen     Här kan du trycka om du vill redigera tävlingsdagen     Här kan du trycka om du vill kopiera tävlingsdagen                                                                                                    |                                                 |                                                           |                          |                                                                                                    |                                 |
|----------------------------------------------------------------------------------------------------|-------------------------------------------------|-----------------------------------------------------------|--------------------------|----------------------------------------------------------------------------------------------------|---------------------------------|
| Halloween helgen     Om siv kingen:   Lördig högkäs 2*3   Domare Nils Åkeson   Sista annähnigsdag: *   202411:01   Webplats :     Tävlingsdagar   NAMN   DATUM   LOPP   Halloween lördag   202411:02     Tävlingsdagar   Här kan du trycka om   du vill redigera   tävlingsdagen     Ta bort   tävlingsdagen   Här kan du trycka om   du vill kopiera   tävlingsdagen                                                                                                    | Tävlingens namn : *                             |                                                           | Kontaktperson :          |                                                                                                    |                                 |
| On tävligen:     Kontakt e-post:*       Lödig hoppåkylses 2*3     Domare Nis Åkeson       Domare Nis Åkeson     Kontakt telefon:       Sista anmälningdag:*     Svenska Aglityklubben       2024-11-01     Svenska Aglityklubben       MMN     DATUM       LOPP     HANDLINGAR       Hälloveen lördag     2024-11-02       Här kan du trycka om<br>du vill redigera<br>tävlingsdagen     Ta bort<br>tävlingsdagen                                                                                   | Halloween helgen                                |                                                           | Maria Beck               |                                                                                                    |                                 |
| Sondag algeblass 2*3   Domare Nils Åkesson     Sista annähningsdag :*   202411-01   Webplats :     Tävlingsdagar   NAMN   DatuM   LOPP   HanDLINGAR   du vill redigera   tävlingsdagen     Ta bort   tävlingsdagen   Här kan du trycka om   du vill redigera   tävlingsdagen     Här kan du trycka om   du vill redigera   tävlingsdagen     Här kan du trycka om   du vill redigera   tävlingsdagen                                                                                                | Om tävlingen :                                  |                                                           | Kontakt e-post : *       |                                                                                                    |                                 |
| Domare Nils Äkesson       Kontakt telefon :         Sista anmälningsdag :*       202411-01         Webbplats :       Svenska Aglityklubben         Tävlingsdagar       OPP         NAMN       DATUM         LOPP       HANDLINGAR         Hailoween lördag       202411-02         Här kan du trycka om du vill redigera tävlingsdagen       Ta bort tävlingsdagen         Här kan du trycka om du vill redigera tävlingsdagen       Här kan du trycka om du vill redigera tävlingsdagen            | Lördag hoppklass 2*3<br>Söndag agilityklass 2*3 |                                                           | kansli@sagik.se          |                                                                                                    |                                 |
| Sista armälningsdag :*       0702993500         20241101       Svenska Agilityklubben         Webplats :       DATUM         LOPP       HANDLINGAR         Halloween lördag       202411-02         Här kan du trycka om<br>du vill redigera<br>tävlingsdagen       15         Här kan du trycka om<br>du vill redigera<br>tävlingsdagen       Ta bort<br>tävlingsdagen         Här kan du trycka om<br>du vill redigera tävlingsdagen       Här kan du trycka om<br>du vill redigera tävlingsdagen | Domare Nils Åkesson                             |                                                           | Kontakt telefon :        |                                                                                                    |                                 |
| Sista amälningsdag :*<br>202411-01<br>Webplats :<br>Tävlingsdagar<br>NANN DATUM LOPP HANDLINGAR<br>Halloween kördag 2024-11-02<br>Här kan du trycka om<br>du vill redigera<br>tävlingsdagen Ta bort<br>tävlingsdagen Här kan du trycka o<br>du vill redigera<br>tävlingsdagen och<br>göra mindre ändring<br>på den nya                                                                                                    |                                                 |                                                           | 0702993580               |                                                                                                    |                                 |
| Sista annalinigedag:*<br>2024-11-01<br>Webbplats :<br>Tävlingsdagar<br>NAMN DATUM LOPP HANDLINGAR<br>Halloween lördag 2024-11-02 15<br>Här kan du trycka om<br>du vill redigera<br>tävlingsdagen Ta bort<br>tävlingsdagen Här kan du trycka o<br>du vill kopiera tävlingsdagen och<br>göra mindre ändring<br>på den nya                                                                                                    |                                                 |                                                           | Huvudarrangör : *        |                                                                                                    |                                 |
| Vebbplats :       Tävlingsdagar       NAMN     DATUM       Halloween lördag     2024-11-02       Här kan du trycka om du vill redigera tävlingsdagen       Ta bort tävlingsdagen       Här kan du trycka om du vill redigera tävlingsdagen                                                                                                    | Sista anmainingsdag : *                         | -                                                         | Svenska Agilityklubben   |                                                                                                    |                                 |
| Webplats :<br>Tävlingsdagar<br>NAMN DATUM LOPP HANDLINGAR<br>Halloween lördag 2024-11-02 15<br>Här kan du trycka om<br>du vill redigera<br>tävlingsdagen Ta bort<br>tävlingsdagen Här kan du trycka o<br>du vill kopiera<br>tävlingsdagen och<br>göra mindre ändring<br>på den nya<br>tävlingsdagen                                                                                                    | 2024-11-01                                      |                                                           |                          |                                                                                                    |                                 |
| Tävlingsdagar       NMN     DATUM     LOPP     HANDLINGAR       Halloween lördag     202411-02     15     Spara utkast     Skicka till SAgik       Här kan du trycka om<br>du vill redigera<br>tävlingsdagen     Ta bort<br>tävlingsdagen     Här kan du trycka on<br>du vill kopiera                                                                                                    | Webbplats :                                     |                                                           |                          |                                                                                                    |                                 |
| Tävlingsdagar       DATUM       LOPP       HANDLINGAR         NAMN       DATUM       LOPP       HANDLINGAR         Halloween lördag       2024-11-02       15       Skicka till SAgik         Här kan du trycka om<br>du vill redigera<br>tävlingsdagen       Ta bort<br>tävlingsdagen       Här kan du trycka o<br>du vill kopiera                                                                                                    |                                                 |                                                           |                          |                                                                                                    |                                 |
| NAM     DATUM     LOPP     HANDLINGAR       Halloween lördag     2024-11-02     15     Spara utkast     Skicka till SAgik       Här kan du trycka om<br>du vill redigera<br>tävlingsdagen     Ta bort<br>tävlingsdagen     Ta bort<br>tävlingsdagen     Här kan du trycka o<br>du vill kopiera<br>tävlingsdagen och<br>göra mindre ändring<br>på den nya                                                                                                    | Tävlingsdagar                                   |                                                           |                          | 0                                                                                                    |                                 |
| Halloween lördag<br>Här kan du trycka om<br>du vill redigera<br>tävlingsdagen<br>Ta bort<br>tävlingsdagen<br>Här kan du trycka o<br>du vill kopiera<br>tävlingsdagen och<br>göra mindre ändring<br>på den nya<br>tävlingsdagen                                                                                                    | NAMN                                            | DATUM                                                     | LOPP H                   | ANDLINGAR                                                                                                    |                                 |
| Här kan du trycka om<br>du vill redigera<br>tävlingsdagen Ta bort<br>tävlingsdagen Här kan du trycka o<br>du vill kopiera<br>tävlingsdagen och<br>göra mindre ändring<br>på den nya                                                                                                    | Halloween lördag                                | 0004 11 00                                                |                          |                                                                                                    |                                 |
| Här kan du trycka om<br>du vill redigera<br>tävlingsdagen Ta bort<br>tävlingsdagen Här kan du trycka o<br>du vill kopiera<br>tävlingsdagen och<br>göra mindre ändring<br>på den nya                                                                                                    | nullowcenholddy                                 | 2024-11-02                                                | 15                       | 1 🖸 📖 👻                                                                                                    |                                 |
| Här kan du trycka om<br>du vill redigera<br>tävlingsdagen Ta bort<br>tävlingsdagen Här kan du trycka o<br>du vill kopiera<br>tävlingsdagen och<br>göra mindre ändring<br>på den nya                                                                                                    | Halloween lorday                                | 2024-11-02                                                | 15                       |                                                                                                    |                                 |
| du vill redigera<br>tävlingsdagen Ta bort<br>tävlingsdagen Här kan du trycka o<br>du vill kopiera<br>tävlingsdagen och<br>göra mindre ändring<br>på den nya                                                                                                    | Halloween lordag                                | 2024-11-02                                                | 15                       | Spara utkast Skicka till SAgiK                                                                                      |                                 |
| tävlingsdagen Ta bort<br>tävlingsdagen Här kan du trycka o<br>du vill kopiera<br>tävlingsdagen och<br>göra mindre ändring<br>på den nya                                                                                                    | naiorechiolog                                   | Här kan du trycka om                                      | 15                       | Spara utkast Skicka till SAgiK                                                                                      |                                 |
| tävlingsdagen<br>Här kan du trycka o<br>du vill kopiera<br>tävlingsdagen och<br>göra mindre ändring<br>på den nya                                                                                                    | naiorechiordag                                  | Här kan du trycka om<br>du vill redigera                  | 15                       | Spara utkast Skicka till SAgiK                                                                                      |                                 |
| Ar kan du trycka o       du vill kopiera       tävlingsdagen       göra mindre ändring       på den nya       tävlingsdagen                                                                                                    | naiorechiordag                                  | Här kan du trycka om<br>du vill redigera<br>tävlingsdagen | Ta bort                  | Spara utkast Skicka till SAgiK                                                                                      |                                 |
| du vill kopiera<br>tävlingsdagen och<br>göra mindre ändring<br>på den nya                                                                                                    | naiorechiordag                                  | Här kan du trycka om<br>du vill redigera<br>tävlingsdagen | Ta bort                  | Spara utkast Skicka till SAgiK                                                                                      |                                 |
| tävlingsdagen och<br>göra mindre ändring<br>på den nya                                                                                                    | Halloween lordby                                | Här kan du trycka om<br>du vill redigera<br>tävlingsdagen | Ta bort<br>tävlingsdager | Spara utkast Skicka till SAgiK<br>Här kan du try                                                                    | /cka o                          |
| göra mindre ändring<br>på den nya                                                                                                    |                                                 | Här kan du trycka om<br>du vill redigera<br>tävlingsdagen | Ta bort<br>tävlingsdager | Spara utkast Skicka till SAgiK<br>Här kan du try<br>du vill kopiera                                                 | /cka o                          |
| på den nya                                                                                                    |                                                 | Här kan du trycka om<br>du vill redigera<br>tävlingsdagen | Ta bort<br>tävlingsdager | Spara utkast<br>Skicka till SAgiK<br>Här kan du try<br>du vill kopiera<br>tävlingsdager                             | /cka o<br>a<br>n och            |
| tövlingedegen                                                                                                    |                                                 | Här kan du trycka om<br>du vill redigera<br>tävlingsdagen | Ta bort<br>tävlingsdager | Spara utkast Skicka till SAgiK<br>Här kan du try<br>du vill kopiera<br>tävlingsdager<br>göra mindre ä               | /cka o<br>a<br>a och<br>andring |
|                                                                                                    |                                                 | Här kan du trycka om<br>du vill redigera<br>tävlingsdagen | Ta bort<br>tävlingsdager | Spara utkast Skicka till SAgiK<br>Här kan du try<br>du vill kopiera<br>tävlingsdager<br>göra mindre ä<br>nå den pya | /cka o<br>a<br>a och<br>ndring  |

| Ny Tâvling Tavlingens nam :* Halloween helgen Halloween helgen Kontakt person : Halloween helgen Kontakt epest : Kontakt epest : Kontakt epest : Kontakt epest : Kontakt telefon : O702993580 Huvudarrangör :* Svenska Agilityklubben Tävlingsdagar Tävlingsdagar DATUM LOPP HANDLINGAR Halloween lördag 2024-11-02 15 Qoe of the souther of the souther of the   | Ny Tàvling<br>Tàvlingens namn : * Kontaktperson :                                                                                                    |                                    |  |  |  |  |  |  |
|----------------------------------------------------------------------------------------------------|----------------------------------------------------------------------------------------------------|------------------------------------|--|--|--|--|--|--|
| Tavlingsh nami :* Kontaktperson :<br>Halloween helgen Om tävlingen : Liordag hopplass 2*3 Sondag agliityklass 2*3 Domare Nils Åkesson Omare Nils Åkesson Omare Nils Åkesson Uter Striket Strike Strike S | Tavlingens namn : * Kontaktperson :                                                                                                    |                                    |  |  |  |  |  |  |
| nain deck   om tävingen :   Lördag hoppklass 2*3   bomare Nils Åkesson   sista anmälningsdag : *   2024-11-01   Webbplats :   Tävlingsdagar   NAMN   DATUM   LOPP   HaNDLINGAR   Halloween lördag   2024-11-02   15   2024-11-03   15   Sinda ut berk                                                                                                    | Halloween helden                                                                                                    |                                    |  |  |  |  |  |  |
| Konkak tejesi.**   Konkak tejesi.**   Konkak tejesi.**   kansi@sagik.se   Konkak telefon :   0702993580   Huvudarrangör :*   Svenska Agilityklubben                                                                                                    |                                                                                                    |                                    |  |  |  |  |  |  |
| Söndag aglityklass 2°3<br>Domare Nils Äkesson<br>Sista anmälningsdag :*<br>2024-11-01<br>Webbplats :<br>Tävlingsdagar<br>NAMN DATUM LOPP HANDLINGAR<br>Halloween lördag 2024-11-02 15 & © ©<br>Halloween söndag 2024-11-03 15 & © © ©                                                                                                    | Lördag hoppklass 2*3 kaneli@eanik se                                                                                                    | Kontakt e-post : * kansli@sagik.se |  |  |  |  |  |  |
| Domare Nils Åkesson     Sista anmälningsdag :*   2024-11-01     Webbplats :     Tävlingsdagar     NAMN   DATUM   LOPP   Halloween lördag   2024-11-02   15   Sonara utkast   Sizeta utkast   Sizeta utkast                                                                                                    | Söndag agilityklass 2*3                                                                                                    |                                    |  |  |  |  |  |  |
| Sista anmälningsdag :*   202411-01   Webbplats :   Tävlingsdagar   NAMN   DATUM   LOPP   HANDLINGAR   Halloween lördag   202411-02   15   Spara utkast   Sicka still Sknik                                                                                                    | Domare Nils Åkesson 0702993580                                                                                                    |                                    |  |  |  |  |  |  |
| Sista anmälningsdag :*<br>2024-11-01<br>Webbplats :<br>Tävlingsdagar<br>NAMN DATUM LOPP HANDLINGAR<br>Halloween lördag 2024-11-02 15 & 0 0 0<br>Halloween söndag 2024-11-03 15 & 0 0 0<br>Spara utkast Skicka till SAnik                                                                                                    | Huvudarranoör '*                                                                                                    |                                    |  |  |  |  |  |  |
| 2024-11-01<br>Webbplats :<br>Tävlingsdagar<br>NAMN DATUM LOPP HANDLINGAR<br>Halloween lördag 2024-11-02 15 & Sicka till SAnik<br>Halloween söndag 2024-11-03 15 & Sicka till SAnik                                                                                                    | Sista anmälningsdag : * Svenska Agilityklubben                                                                                                    |                                    |  |  |  |  |  |  |
| Webbplats :       Image: Constraint of the second second sec                                           | 2024-11-01                                                                                                    |                                    |  |  |  |  |  |  |
| Tävlingsdagar<br>NAMN DATUM LOPP HANDLINGAR<br>Halloween lördag 2024-11-02 15 COS Cos Cos Cos Cos Cos Cos Cos Cos Cos Cos                                                                                                    | Webbplats :                                                                                                    |                                    |  |  |  |  |  |  |
| Tävlingsdagar       DATUM       LOPP       HANDLINGAR         Halloween lördag       2024-11-02       15       🔍 😳 💪         Halloween söndag       2024-11-03       15       🔍 😳 💪                                                                                                    |                                                                                                    |                                    |  |  |  |  |  |  |
| IAVIIIIgstagar       DATUM       LOPP       HANDLINGAR         Halloween lördag       2024-11-02       15       Image: Company of the second second se                                                                                                    | The lines down                                                                                                    |                                    |  |  |  |  |  |  |
| NAMN     DATUM     LOPP     HANDLINGAR       Halloween lördag     2024-11-02     15     Constraints       Halloween söndag     2024-11-03     15     Constraints                                                                                                    | Taviingsodgar                                                                                                    | Q                                  |  |  |  |  |  |  |
| Halloween lördag       2024-11-02       15       Image: Comparent with and the second second secon                                                             | NAMN DATUM LOPP HANDLINGAR                                                                                                    |                                    |  |  |  |  |  |  |
| Halloween söndag 2024-11-03 15 🔍 🕃 📩                                                                                                    | Halloween lördag 2024-11-02 15 🔍 🕃 🍃                                                                                                    |                                    |  |  |  |  |  |  |
| Spara utkast Skicka till SAnik                                                                                                    | Halloween söndag 2024-11-03 15 💦 🕃 🔓                                                                                                    |                                    |  |  |  |  |  |  |
| Spara utkast Skicka till SAgiK                                                                                                    |                                                                                                    |                                    |  |  |  |  |  |  |
| opene unitation of opene                                                                                                    | 🗸 Spara utkast                                                                                                    | Skicka till SAgiK                  |  |  |  |  |  |  |
|                                                                                                    |                                                                                                    |                                    |  |  |  |  |  |  |
|                                                                                                    | När du lagt in allt så tryck på Spara<br>utkast. Du kan då gå in under Våra<br>tävlingar och se hur tävlingen ser ut för<br>de tävlende pär de går in på den. Står                                           |                                    |  |  |  |  |  |  |
| som status planerad men är inte släppt                                                                                                    | När du lagt in allt så tryck på Spara<br>utkast. Du kan då gå in under Våra<br>tävlingar och se hur tävlingen ser ut för<br>de tävlande när de går in på den. Står<br>som status planerad men är inte släppt | Halloween helgen                   |  |  |  |  |  |  |

Klicka på tävlingen så får du upp hur den ser ut för de tävlande sedan när den är släppt Ag2 Ho2

Planerad

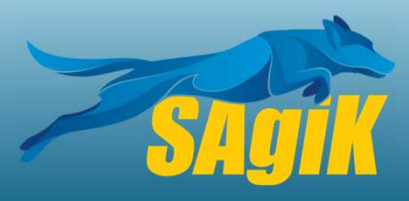

Behöver du göra ändringar klicka på Redigera tävlingen eller om du är klar så klicka på Redigera tävlingen och sedan Skicka till Sagik. När du klickat på Skicka till Sagik så läggs tävlingen ut så att alla ser den och står som Ansökt.

| Redigera tävlingen    | 11anoween heigen                 |
|-----------------------|----------------------------------|
|                       | Datum : 2024-11-02 - 2024-11-03  |
|                       | Sista anmälningsdag : 2024-11-01 |
|                       | Plats : Brisgatan 5F             |
|                       | Domare :                         |
|                       | Tävlingsledare :                 |
|                       | Inbjudan : 🔎                     |
|                       | РМ : 🚨                           |
|                       | Anmälda : 0                      |
|                       |                                  |
| 2024-11-02 2024-11-03 |                                  |

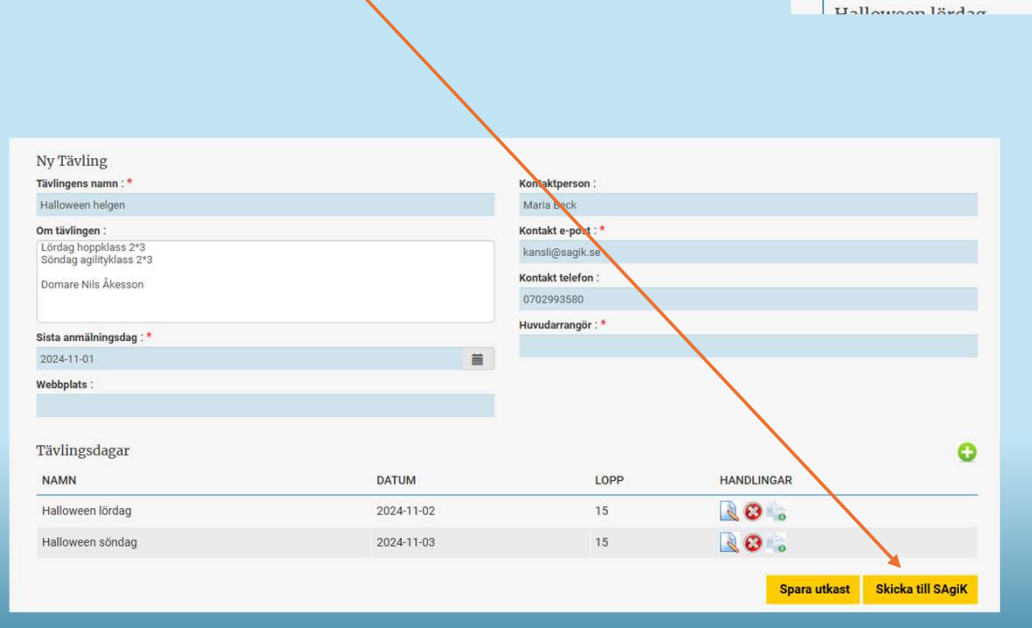

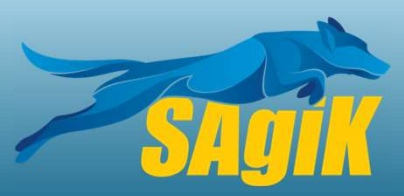

När du klickat på Skicka till Sagik så gå in under Våra tävlingar (status Ansökt) och klicka på tävlingen, Redigera tävlingen. Lägg in inbjudan (pdf) enligt nedanstående: —

Vid ansökan om tävling i tävlingssystemet så måste en inbjudan till tävlingen finnas för att bli godkänd Informationen i inbjudan ska vara:

Informationen i inbjudan ska vara:

- Arrangör
- Datum
- Tävlingsplats (geografisk plats för tävlingen)
- Klass/klasser och storlek
- Pris
- Viktig information om tävlingsplatsen (t.ex. om det finns risk för skott)
- Andra tillkommande avgifter (parkeringsavgift m.m.)
- Antal eller andel pris och rosetter
- Kontaktuppgifter

Kravet om tävlingsinbjudan börjar gälla 2020-01-01.

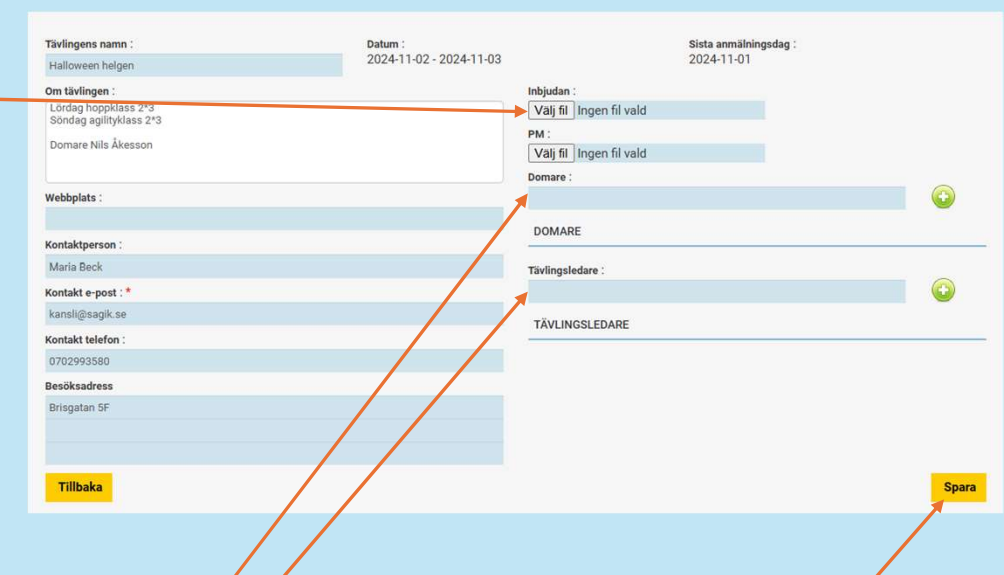

Du kan också lägga in domare och tävlingsledare. Börja skriva namnet så kommer det upp en lista. Väkj personen och klicka på gröna pluset.

När du lagt in inbjudan och domare/tävlingsledare så ' klicka på Spara

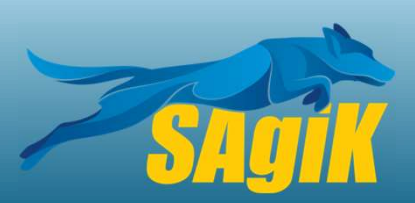

## Vad händer nu?

Tävlingen granskas av tävlingskommittén som kollar att alla kriterier i inbjudan är uppfyllda och godkänner tävlingen. Tävlingen får då status "Godkänd"

För hjälp med hur man gör med administration före och efter tävling så finns det en bra hjälpsida här ––– Scrolla ner till För arrangörer

För att se alla systemuppdateringar i Agida så gå till Systemuppdateringar

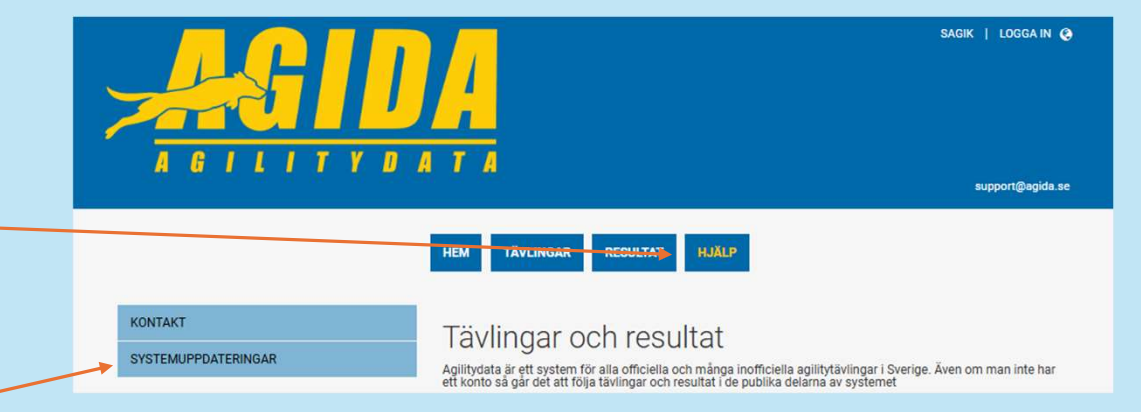

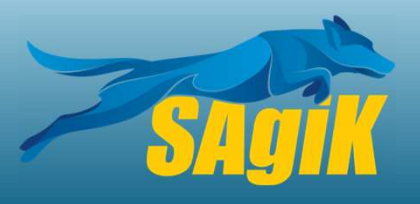